# ASA 7.2(2):單臂公共網際網路VPN的SSL VPN客 戶端(SVC)配置示例

### 目錄

 簡介

 必要條件

 需求

 採用元件

 慣例

 背景資訊

 設定

 網路圖表

 使用ASDM 5.2(2)的ASA 7.2(2)配置

 体用SVC建立SSL VPN連線

 驗證

 疑難排解

 相關資訊

## <u>簡介</u>

本文檔介紹如何設定自適應安全裝置(ASA)7.2.2以在單臂上執行SSL VPN。此設定適用於特定情況 ,其中ASA不允許分割隧道並且使用者在ASA允許進入Internet之前直接連線到ASA。

**注意:在**ASA 7.2.2版中,**same-security-traffic permit** configuration mode命令的 *intra-interface關 鍵字允許所有流量進入和退出同一介面(而不僅是IPsec流量)。* 

## 必要條件

#### <u>需求</u>

嘗試此組態之前,請確保符合以下要求:

- 中心ASA安全裝置需要運行7.2.2版
- Cisco SSL VPN使用者端(SVC)1.x注意:從<u>Cisco Software Download</u>(僅限註冊客戶)下載 SSL VPN客戶端<u>包(sslclient-win</u>\*.pkg)。將SVC複製到ASA上的快閃記憶體。SVC將下載到遠 端使用者電腦,以便與ASA建立SSL VPN連線。有關詳細資訊,請參閱*思科安全裝置命令列配 置指南7.2版*中的<u>安裝SVC軟體</u>部分。

<u>採用元件</u>

本文中的資訊係根據以下軟體和硬體版本:

- 執行軟體版本7.2(2)的Cisco 5500系列調適型安全裝置(ASA)
- 適用於Windows 1.1.4.179的Cisco SSL VPN客戶端版本
- 運行Windows 2000 Professional或Windows XP的PC
- •思科調適型安全裝置管理員(ASDM)版本5.2(2)

本文中的資訊是根據特定實驗室環境內的裝置所建立。文中使用到的所有裝置皆從已清除(預設))的組態來啟動。如果您的網路正在作用,請確保您已瞭解任何指令可能造成的影響。

#### 慣例

請參閱思科技術提示慣例以瞭解更多有關文件慣例的資訊。

### <u>背景資訊</u>

SSL VPN客戶端(SVC)是一種VPN隧道技術,使遠端使用者能夠享受IPSec VPN客戶端的好處,而 無需網路管理員在遠端電腦上安裝和配置IPSec VPN客戶端。SVC使用遠端電腦上已經存在的 SSL加密以及安全裝置的WebVPN登入和身份驗證。

要建立SVC會話,遠端使用者在瀏覽器中輸入安全裝置的WebVPN介面的IP地址,瀏覽器連線到該 介面並顯示WebVPN登入螢幕。如果使用者滿足登入和身份驗證要求,且安全裝置將使用者識別為 需要SVC,則安全裝置會將SVC下載到遠端電腦。如果安全裝置確定使用者具有使用SVC的選項 ,則安全裝置將SVC下載到遠端電腦,同時在使用者螢幕上顯示連結以跳過SVC安裝。

下載後,SVC會自行安裝和配置,連線終止時,SVC會從遠端電腦保留或解除安裝自身(具體取決 於配置)。

### <u>設定</u>

本節提供用於設定本文件中所述功能的資訊。

註:使用<u>Command Lookup Tool</u>(僅<u>供</u>已註冊客戶使用)可獲取本節中使用的命令的詳細資訊。

#### <u>網路圖表</u>

本檔案會使用以下網路設定:

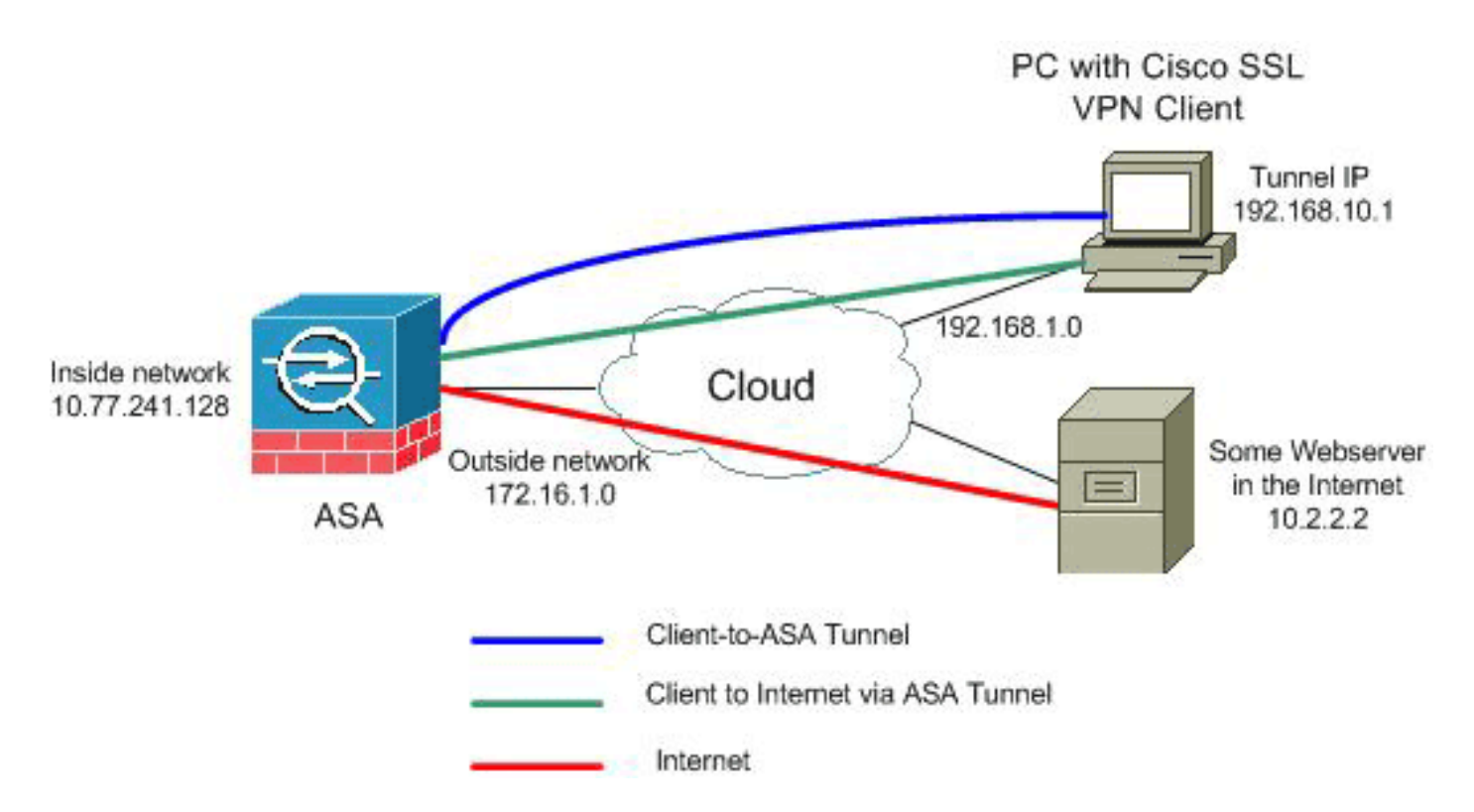

**注意:**此配置中使用的IP編址方案在Internet上不能合法路由。它們是<u>RFC 1918</u>,已在實驗室環境 中使用。

#### 使用ASDM 5.2(2)的ASA 7.2(2)配置

本檔案假設已建立基本設定(例如介面組態)且運作正常。

**註**:請參閱<u>允許ASDM進行HTTPS訪</u>問,以便允許ASDM配置ASA。

**注意:**除非更改埠號,否則不能在同一個ASA介面上啟用WebVPN和ASDM。有關詳細資訊,請參 閱<u>在同一介面ASA上啟用ASDM和WebVPN</u>。

完成以下步驟,以便在ASA中配置單臂上的SSL VPN:

- 1. 選擇Configuration > Interfaces,然後選中Enable traffic between two or more hosts connected to the same interface覈取方塊,以允許SSL VPN流量進入和退出同一介面。
- 2. 按一下「Apply」。

| Ć | Configuration > Interfaces                                                                                                    |                                                                                                 |         |                   |               |                 |  |
|---|----------------------------------------------------------------------------------------------------|-------------------------------------------------------------------------------------------------|---------|-------------------|---------------|-----------------|--|
|   | Interface                                                                                                    | Name                                                                                            | Enabled | Security<br>Level | IP Address    | Subnet Mask     |  |
|   | Ethernet0/0                                                                                                    | inside                                                                                          | Yes     | 100               | 10.77.241.142 | 255.255.255.192 |  |
|   | Ethernet0/1                                                                                                    | outside                                                                                         | Yes     | 0                 | 172.16.1.1    | 255.255.255.0   |  |
|   | Ethernet0/2                                                                                                    |                                                                                                 | No      |                   |               |                 |  |
|   | Ethernet0/3                                                                                                    |                                                                                                 | No      |                   |               |                 |  |
|   | Management0/0                                                                                                    |                                                                                                 | No      |                   |               |                 |  |
|   |                                                                                                    | Please wait while ASDM is delivering the command(s) to the device Parsing running configuration |         |                   |               |                 |  |
|   | Enable traffic between two or more interfaces which are configured with same security levels     Enable traffic between two or more hosts connected to the same interface |                                                                                                 |         |                   |               |                 |  |

**注意:**以下是等效的CLI配置命令:

3. 選擇Configuration > VPN > IP Address Management > IP Pools > Add,以建立名為

| -              | 付 Add IP Pool        |            |       |
|----------------|----------------------|------------|-------|
|                |                      |            |       |
|                |                      |            |       |
|                | Name:                | vpnpool    |       |
|                | Starting IP Address: | 192.168.10 | .1    |
|                | Ending IP Address:   | 192.168.10 | .254  |
|                | Subnet Mask:         | 255.255.25 | 5.0 💌 |
|                |                      |            |       |
|                |                      | 1          |       |
| vpnpool的IP地址池。 | ОК                   | Cancel     | Help  |

4. 按一下「**Apply**」。**注意:**以下是等效的CLI配置命令:

5. 啟用WebVPN:選擇Configuration > VPN > WebVPN > WebVPN Access,然後選擇外部介面。按一下「Enable」。選中Enable Tunnel Group Drop-down List on WebVPN Login Page覈 取方塊,以允許使用者從Login頁面中選擇其各自的組。

| And working a straight state in the |                                                         |                                          |  |  |  |  |  |  |
|-------------------------------------|---------------------------------------------------------|------------------------------------------|--|--|--|--|--|--|
| configuration > VPN > WebVPN        | N > WEDVPN Access                                       |                                          |  |  |  |  |  |  |
| VPN Wizard                          | -WebVPN Access                                          |                                          |  |  |  |  |  |  |
| 🕀 🚰 General                         | 1                                                       |                                          |  |  |  |  |  |  |
| ⊞–¶N IKE                            | Configure access parameters for WebVPN.                 | Configure access parameters for Web/VPN. |  |  |  |  |  |  |
| E-R IPSec                           |                                                         |                                          |  |  |  |  |  |  |
| E-Sp IP Address Management          |                                                         |                                          |  |  |  |  |  |  |
| Assignment                          |                                                         |                                          |  |  |  |  |  |  |
| P IP Pools                          |                                                         |                                          |  |  |  |  |  |  |
| - W NAC                             | Interface WebVPN Enabled                                | Enable                                   |  |  |  |  |  |  |
| E-F WebVPN                          | inside No                                               |                                          |  |  |  |  |  |  |
| WebVPN Access                       | (outside Yes                                            | Disable                                  |  |  |  |  |  |  |
| - Provies                           |                                                         |                                          |  |  |  |  |  |  |
| APCE                                |                                                         |                                          |  |  |  |  |  |  |
| Auto Simon                          |                                                         |                                          |  |  |  |  |  |  |
| Casha                               |                                                         |                                          |  |  |  |  |  |  |
| Cartant Paurita                     |                                                         |                                          |  |  |  |  |  |  |
| Laure Transfer of the               |                                                         |                                          |  |  |  |  |  |  |
| Java Trustport                      | Port Number: 443                                        |                                          |  |  |  |  |  |  |
| Proxy Bypass                        | Port Number.                                            |                                          |  |  |  |  |  |  |
| Servers and URLs                    | Defended Transfer                                       |                                          |  |  |  |  |  |  |
| Port Forwarding                     | Default idle Timeout: 1100 seconds                      |                                          |  |  |  |  |  |  |
| VVebpage Customiza                  |                                                         |                                          |  |  |  |  |  |  |
| ACLs                                | Max. Sessions Limit: 2                                  |                                          |  |  |  |  |  |  |
| - Incoding                          |                                                         |                                          |  |  |  |  |  |  |
| -10 SSL VPN Client                  | WebVPN Memory Size: 50 % of total physical memory       |                                          |  |  |  |  |  |  |
| SSO Servers                         |                                                         |                                          |  |  |  |  |  |  |
| 🗄 🖓 E-mail Proxy                    | Enable Tunnel Group Drop-down List on WebVPN Login Page |                                          |  |  |  |  |  |  |
|                                     |                                                         |                                          |  |  |  |  |  |  |
|                                     | (Arriv) Reset                                           |                                          |  |  |  |  |  |  |
|                                     | ( Servit ) Incode                                       |                                          |  |  |  |  |  |  |
|                                     |                                                         |                                          |  |  |  |  |  |  |

按一下「**Apply**」。選擇**Configuration > VPN > WebVPN > SSL VPN Client > Add**,以便從 ASA的快閃記憶體中新增SSL VPN Client映像。

| SAGO SSE YPR Clienc Image              |                  |                     |                      |      |              |           |
|----------------------------------------|------------------|---------------------|----------------------|------|--------------|-----------|
|                                        |                  |                     |                      |      |              |           |
|                                        | Г                |                     |                      |      |              |           |
| Flash SVC Im                           | nage:            |                     |                      |      | Brows        | se Flash. |
|                                        |                  |                     |                      |      | Up           | load      |
|                                        |                  |                     |                      |      |              |           |
|                                        | Oł               | $\langle   \rangle$ | Cancel               |      | Help         |           |
| 付 Browse Flash Di                      | alog             |                     |                      |      |              |           |
|                                        |                  |                     |                      |      |              |           |
| Folders                                |                  | Fi                  | les                  |      |              |           |
| 🖃 🤝 disk0:                             |                  |                     | FileName 🔺           |      | Size (bytes) | Date      |
| E log                                  | l<br>unto erchiu |                     | asdm-603.bin         |      | 6,851,2      | 12 01/    |
|                                        | pto_archiv       | •                   | asa803-k8.bin        |      | 14,635,0     | 108 01/   |
|                                        |                  |                     | admin.cfg            |      | 1,2          | 20 09/    |
|                                        |                  |                     | anyconnect-win-2.    | .0.0 | 2,635,7      | 34 08/    |
|                                        |                  |                     | asdm-602.bin         |      | 6,889,7      | 64 01/    |
|                                        |                  |                     | asa722-k8.bin        |      | 8,312,8      | 32 02/    |
|                                        |                  |                     | asdm-522.bin         |      | 5,623,1      | 08 02/    |
|                                        |                  |                     | asa802-k8.bin        |      | 14,524,4     | 16 01/    |
|                                        |                  | 6                   | old_running.cfg      |      | 1,8          | :41 09/   |
|                                        |                  |                     | ssiclient-win-1.1.4. | .17  | 418,7        | 65 03     |
| File Name: sslclient-win-1.1.4.179.pkg |                  |                     |                      |      |              |           |
|                                        |                  | ОК                  | Cance                |      | Refres       | h         |

按一下「**OK」(確定)。** 

| 🚎 Add SSL VPN Clier                                                                                                    | nt Image        |                                                                                                    |            |
|----------------------------------------------------------------------------------------------------|-----------------|----------------------------------------------------------------------------------------------------|------------|
| Flash SVC Ima                                                                                                    | ge: disk0:/sslo | client-win-1.1.4.179.pkg                                                                                        | Browse Fla |
|                                                                                                    |                 | Cancel                                                                                                    | Help 按一下   |
| Configuration > VPN >                                                                                                    | WebVPN > SSL \  | PN Client                                                                                                    |            |
| <ul> <li>✓PN Wizard</li> <li>General</li> <li>General</li> <li>IKE</li> <li>IPSec</li> <li>IP Address Mana</li> <li>IP Pools</li> <li>NAC</li> <li>WebVPN</li> <li>NAchVPN</li> </ul> | agement         | N Client<br>figure SSL VPN Client pa<br>Enable SSL VPN Client<br>SSL VPN Client Images<br>disk0:/sslclient-win- | arameters. |

注意:以下是等效的CLI配置命令:

6. 配置組策略:選擇Configuration > VPN > General > Group Policy > Add(Internal Group Policy),以建立名為*clientgroup的內部組策略*。按一下General頁籤,然後選擇WebVPN覈取 方塊以啟用WebVPN作為隧道協定。

| i 🔤 A 🔯 | dd Internal Group Policy    |                     |                                                             |
|---------|-----------------------------|---------------------|-------------------------------------------------------------|
|         | Name: clientgroup           |                     |                                                             |
|         | General IPSec Client Config | guration Client Fir | ewall Hardware Client NAC WebVPN                            |
|         | Check an Inherit checkbox t | o let the correspo  | nding setting take its value from the default group policy. |
|         | Tunneling Protocols:        | 🗌 Inherit           | □ IPSec                                                     |
|         | Filter:                     | 🔽 Inherit           | Manage                                                      |

按一下**Client Configuration**頁籤,然後按一下**General Client Parameters**頁籤。從Split Tunnel Policy下拉選單中選擇**Tunnel All Networks**,以使所有資料包從遠端PC通過安全隧道傳輸。

| 📷 Add Interna | al Group Policy        |                           |                       |                                  |
|---------------|------------------------|---------------------------|-----------------------|----------------------------------|
| Name:         |                        |                           | Hardwara Cliant       | NAC MeEVEN                       |
| Check         | an Inherit checkbox to | b let the corresponding s | etting take its value | e from the default group policy. |
| Genera        | a Cient Parameters/    | Cisco Client Parameters   | Microsoft Client F    | 'arameters                       |
| Ban           | ner:                   |                           | 🔽 Inherit             | Edit Banner                      |
| Def           | ault Domain:           |                           | 🔽 Inherit             |                                  |
| Split         | Tunnel DNS Names (     | space delimited):         | 🔽 Inherit             |                                  |
| Spli          | Tunnel Policy:         |                           | 🗖 inherit             | Tunnel All Networks              |
| Split         | Tunnel Network List:   |                           | 🔽 Inherit             | Manage                           |
| Ad            | dress pools            |                           |                       |                                  |

按一下WebVPN > SSLVPN Client頁籤,然後選擇以下選項:對於Use SSL VPN Client選項 ,取消選中Inherit覈取方塊,然後按一下Optional單選按鈕。此選項允許遠端客戶端選擇是否 下載SVC。Always選項可確保每個SSL VPN連線期間將SVC下載到遠端工作站。對於Keep Installer on Client System選項,取消選中Inherit覈取方塊,然後按一下Yes單選按鈕此選項允 許SVC軟體保留在客戶端電腦上。因此,每次建立連線時,都不需要ASA將SVC軟體下載到客 戶端。對於經常訪問公司網路的遠端使用者來說,此選項是一個不錯的選擇。對於 Renegotiation Interval選項,取消選中Inherit框,取消選中Unlimited覈取方塊,並輸入重新生 成金鑰之前的分鐘數。注意:通過對金鑰的有效時間長度設定限制來增強安全性。對於 Renegotiation Method選項,取消選中Inherit覈取方塊,然後按一下SSL單選按鈕。注意:重 新協商可以使用現有的SSL隧道或專門為重新協商建立的新隧道。SSL VPN客戶端屬性應如下 圖所示

2

| j 💼 Ed        | it Internal Group Po                                                                                                    | licy: clientgroup                       |        |               |            |               |                           |                  |
|---------------|----------------------------------------------------------------------------------------------------|-----------------------------------------|--------|---------------|------------|---------------|---------------------------|------------------|
| Na            | me: clientgroup                                                                                                    |                                         |        |               |            |               |                           |                  |
| Gen           | Seneral IPSec Client Configuration Client Firewall Hardware Client NAC WebVPN                                                                                                    |                                         |        |               |            |               |                           |                  |
| Cor           | nfigure Web∨PN attribu                                                                                                    | tes using the follow                    | ring f | tabs.         |            |               |                           |                  |
| Che           | ck an Inherit checkbox                                                                                                    | to let the correspo                     | ndin   | g setting ta  | ake its va | lue from the  | default group p           | olicy.           |
| Fu            | unctions Content Filte                                                                                                    | ring Homepage F                         | Port   | Forwardin     | ig   Other | SSL VPN       | Client Auto Si            | gnon             |
|               | Use SSL VPN Client:                                                                                                    |                                         |        | Inherit       | ¢          | C Always      | • Optional                | O Never          |
|               | Keep Installer on Clien                                                                                                    | t System:                               |        | Inherit       | C          | • Yes         | C No                      |                  |
|               | Compression:                                                                                                    |                                         | V      | Inherit       | ć          | 🔿 Enable      | C Disable                 |                  |
|               | Keepalive Messages:                                                                                                    |                                         | V      | Inherit       | ſ          | Enable        | interval:                 | second           |
| ſ             | Key Renegotiation Set                                                                                                    | ttings                                  |        |               |            |               |                           |                  |
|               | Renegotiation Inter                                                                                                    | vat                                     |        | Inherit       | Г          | Unlimited     | 30                        | minutes          |
|               | Renegotiation Meth                                                                                                    | nod:                                    |        | Inherit       | ¢          | 🔿 None        |                           | C New tunne      |
| [             | Dead Peer Detection                                                                                                    |                                         |        |               |            |               |                           |                  |
|               | Gateway Side Det                                                                                                    | ection:                                 |        | Inherit       | Γ          | Enable        | interval:                 | second           |
|               | Client Side Detection                                                                                                    | on:                                     | V      | Inherit       | Γ          | Enable        | Interval:                 | second           |
|               |                                                                                                    |                                         |        |               |            |               |                           |                  |
|               |                                                                                                    | ок                                      |        | Car           | ncel       |               | telp                      |                  |
| 按一丁           | <mark>≂「OK」</mark> ,然後按                                                                                                    | <u> </u>                                | 0      |               |            |               |                           |                  |
| Configu       | ration > VPN > Genera                                                                                                    | I > Group Policy                        |        |               |            |               |                           |                  |
| l - ä         | General                                                                                                    | Group Policy                            |        |               |            |               |                           |                  |
| ΗĿ            | VPN System Options Client Update Tunnel Group Tunnel Group Manage VPN group policies. A VPN group policy is a collection of user-oriented attribute/valu may be stored internally on the device or externally on a RADIUS server. The group policy interferenced by VPN tunnel groups and user accounts |                                         |        |               |            |               | -oriented attribute/value |                  |
|               |                                                                                                    |                                         |        |               |            |               | er. The group policy info |                  |
|               | 🙀 Group Policy<br>🚮 Users                                                                                                    | Terere and a                            | ·, ·,  | re control gr | oupo unu   | 0001 00000110 |                           |                  |
|               | + Default Tunnel Gatev                                                                                                    | Nan                                     | ne     |               | Type       | Tunnel        | ing Protocol              | AAA Server Group |
| ⊕-¶\          | • ∠one Labs Integrity S IKE                                                                                                    | clientgroup                             |        |               | Internal   | webvpn        |                           | N/A              |
| e- <b>i</b> ₿ | PSec                                                                                                    | DfitGrpPolicy (S                        | yster  | m Defa        | Internal   | L2TP-IPSec,I  | PSec                      | N/A              |
| × +           | N 구 E 상 사 사 이                                                                                                    | · III III III III III III III III III I |        |               |            |               |                           |                  |

注意:以下是等效的CLI配置命令:

- 7. 選擇Configuration > VPN > General > Users > Add以建立新的使用者帳戶*ssluser1*。 8. 按一下「OK」,然後按一下「Apply」。

| 🚰 Add User Account             |                             |      |
|--------------------------------|-----------------------------|------|
| Identity VPN Policy VebVPN     |                             |      |
|                                |                             |      |
|                                |                             |      |
| Username:                      | ssluser1                    |      |
|                                |                             |      |
| Password:                      | ****                        |      |
|                                |                             |      |
| Confirm Password:              | ******                      |      |
| 🔲 User authenti                | cated using MSCHAP          |      |
| Deb die versie bewerkie werend |                             |      |
| Privilege level is used        | with command authorization. |      |
| Privilege Level:               | 2                           | Ŧ    |
|                                |                             |      |
| ок                             | Cancel                      | Help |

注意:以下是等效的CLI命令:

- 9. 選擇Configuration > Properties > AAA Setup > AAA Servers Groups > Edit。
- 10. 選擇預設伺服器組LOCAL,然後按一下Edit。
- 11. 在「編輯本地伺服器組」對話方塊中,按一下**啟用本地使用者鎖定**覈取方塊,然後在「最大 嘗試次數」文本框中輸入16。
- 12. 按一下「**OK**」(確定)。

| Configuration > Properties > A | AA Setup > AAA Server Groups                                                             |          |
|--------------------------------|------------------------------------------------------------------------------------------|----------|
| Startup Wizard                 | AAA Server Groups                                                                        |          |
| E & AAA Setup                  | 1                                                                                        |          |
| AAA Server Groups              | AAA server groups                                                                        |          |
| Auth. Prompt                   | Server Group Protocol Accounting Mode Reactivation Mode                                  | 8.dd     |
| LDAP Attribute Map             |                                                                                          | Auu      |
| Anti-Spoofing                  |                                                                                          | Edit     |
| E-Los ARP                      | 🔂 Edit LOCAL Server Group                                                                |          |
| Ciert Undate                   |                                                                                          | Delete   |
| E Certificate                  | This feature allows to specify the maximum number of failed attempts to allow before     |          |
| E-B Device Access              | locking out a user and deny access to the user. This limit is applicable only when local |          |
| AAA Access                     | database is used for authentication.                                                     |          |
| - ATTPS/ASDM                   |                                                                                          |          |
|                                | Enable Local User Lockout                                                                |          |
| Teinet                         |                                                                                          | Add      |
| Virtual Access                 | Maximum Attempts: (16)                                                                   |          |
| Device Administration          |                                                                                          | Edit     |
| DHCP Services                  |                                                                                          |          |
| tiene turiletiitu and Carl     |                                                                                          | Delete   |
| Figh Availability and Scal     |                                                                                          | Move II  |
| Fragment                       | OK Cancel Help                                                                           | 11.070 0 |
| S rragment                     |                                                                                          | Move Do  |

**注意:**以下是等效的CLI命令:

13. 配置隧道組:選擇Configuration > VPN > General > Tunnel Group > Add(WebVPN

access),以建立一個名為*sslgroup*的新隧道組。按一下General頁籤,然後按一下Basic頁籤 。從Group Policy下拉選單中選擇clientgroup。

| 🚺 Add | Tunnel Group                                                                      |
|-------|-----------------------------------------------------------------------------------|
|       | Name: Ssigroup Type: webvpn                                                       |
| G     | General WebVPN                                                                    |
| (     | Configure general access attributes from the following sub-tabs.                  |
|       | Group Policy:                                                                     |
|       | $\square$ Strip the realm from username before passing it on to the A.A.A. server |

按一下Client Address Assignment頁籤,然後按一下Add以分配可用地址池vpnpool。

| 度 Add Tunnel | Group                                                                           |                     |                                         |
|--------------|---------------------------------------------------------------------------------|---------------------|-----------------------------------------|
| Name:        | ssigroup                                                                        | Type: webvpr        | 1                                       |
| General      | WebVPN                                                                          |                     |                                         |
| Configu      | re general access attributes from the follo                                     | wing sub-tabs.      |                                         |
| Basic        | Authentication Authorization Accounting                                         | g Client Address    | Assignment Advanced                     |
| T<br>>       | o specify whether to use DHCP or addres:<br>IP Address Management > Assignment. | s pools for addres: | s assignment, go to Configuration > VPN |
|              | DHCP Servers                                                                    |                     |                                         |
|              |                                                                                 |                     |                                         |
|              | IP Address:                                                                     | Add >>              |                                         |
|              |                                                                                 | Delete              |                                         |
|              | _                                                                               |                     |                                         |
|              |                                                                                 |                     |                                         |
|              | Address Pools                                                                   |                     |                                         |
|              | To configure interface-specific address                                         | pools, go to the A  | dvanced tab.                            |
|              | Available Pools                                                                 |                     | Assigned pools                          |
|              |                                                                                 | (Add >>             | vpnpool                                 |

按一下WebVPN頁籤,然後按一下Group Aliases and URLs頁籤。在引數框中鍵入別名,然 後按一下Add將其新增到「登入」頁面上的組名清單中。

| General WebVPN                     |                          |                |        |
|------------------------------------|--------------------------|----------------|--------|
|                                    |                          |                |        |
| Configure WebVPN access attributes | from the following sub-t | abs.           |        |
| Basic NetBIOS Servers Group Alia   | ises and URLs Web Pag    | ge             |        |
| -Group Aliasas                     |                          |                |        |
| Oroup Allases                      |                          |                |        |
|                                    |                          | Alias          | Status |
| Alias:                             | Add >>                   | sslgroup_users | enable |
|                                    |                          |                |        |
| ,                                  | << Remove                |                |        |
| 🔽 Enable                           |                          |                |        |

按一下「**OK**」,然後按一下「**Apply**」。**注意:**以下是等效的CLI配置命令:

14. 配置NAT:選擇**Configuration > NAT > Add > Add Dynamic NAT Rule**,以允許使用外部IP地 址172.16.1.5轉換來自內部網路的流量。

| Real Address                  |      |
|-------------------------------|------|
| Interface:                    |      |
|                               |      |
| IP Address: 0.0.0.0           |      |
| Netmask: 0.0.0.0              |      |
| Dynamic Translation           |      |
| Interface: outside            |      |
| 🖶 Add 🗹 Edit 📋 Delete         |      |
| Select Pool ID Addresses Pool |      |
|                               |      |
|                               |      |
| NAT Options                   |      |
| OK Cancel Help 按一下「OK」(確定     | 1)。選 |

擇**Configuration > NAT > Add > Add Dynamic NAT Rule**,以允許使用外部IP地址 172.16.1.5轉換來自外部網路192.168.10.0的流量。

| 付 Add Dynamic NA1                         | Rule                |             |                  |                 |            |
|-------------------------------------------|---------------------|-------------|------------------|-----------------|------------|
| Real Address                              |                     |             |                  |                 |            |
| Interface: outs                           | ide                 |             | ·]               |                 |            |
| IP Address: 192.                          | 168.10.0            | •           | ·                |                 |            |
| Netmask: 255.                             | 255.255.0           | •           | - <u>-</u>       |                 |            |
| -<br>Dynamic Translatio                   | n                   |             |                  |                 |            |
| Interface: outsid                         | 3                   |             | -                |                 |            |
| 💠 Add 🗹 Ed                                | t <u>Î</u> Delete   |             |                  |                 |            |
| Select Pool                               | D Addres            | ses Pool    |                  |                 |            |
|                                           |                     |             |                  |                 |            |
| NAT Options                               |                     |             |                  |                 |            |
| ок                                        | Cancel              | Help        | 按一下              | <b>、「OK」</b> (そ | 確定)。       |
| Configuration > NAT)                      |                     |             |                  | -               |            |
| Add + Add I Edit Delet                    | )                   | Rule I      | Diagram C Packet | Filter Gear     | Dula Ouaru |
| Filter: ]Select                           | Real                |             | [                | Translated      | Kule Query |
| No Type                                   | Source              | Destination | Interface        | Addr            | ess        |
| inside     Inside     Dynamic     outside | any                 | any         | outside          | ₫ 172.16.1.5    |            |
| -1 Dynamic                                | 🗗 192.168.10.0/24 🧳 | any         | outside          | 8 172.16.1.5    |            |

按一下「**Apply**」。**注意:**以下是等效的CLI配置命令:

## ASA 7.2(2)CLI配置

| Cisco ASA 7.2(2)                           |
|--------------------------------------------|
|                                            |
| ciscoasa# <b>show running-config</b>       |
| : Saved                                    |
| :                                          |
| ASA Version 7.2(2)                         |
| !                                          |
| hostname ciscoasa                          |
| enable password 8Ry2YjIyt7RRXU24 encrypted |
| names                                      |
| !                                          |
|                                            |

```
interface Ethernet0/0
nameif inside
security-level 100
ip address 10.77.241.142 255.255.255.192
interface Ethernet0/1
nameif outside
security-level 0
ip address 172.16.1.1 255.255.255.0
1
interface Ethernet0/2
shutdown
no nameif
no security-level
no ip address
interface Ethernet0/3
shutdown
no nameif
no security-level
no ip address
interface Management0/0
shutdown
no nameif
no security-level
no ip address
!
passwd 2KFQnbNIdI.2KYOU encrypted
ftp mode passive
same-security-traffic permit intra-interface
!--- Command that permits the SSL VPN traffic to enter
!--- and exit the same interface. access-list 100
extended permit icmp any any pager lines 24 mtu inside
1500 mtu outside 1500 ip local pool vpnpool
192.168.10.1-192.168.10.254
!--- The address pool for the SSL VPN Clients. no
failover icmp unreachable rate-limit 1 burst-size 1 asdm
image disk0:/asdm-522.bin no asdm history enable arp
timeout 14400 global (outside) 1 172.16.1.5
!--- The global address for Internet access used by VPN
Clients. !--- Note: Uses an RFC 1918 range for lab
setup. !--- Apply an address from your public range
provided by your ISP. nat (inside) 1 0.0.0.0 0.0.0.0
!--- The NAT statement to define what to encrypt !---
(the addresses from vpn-pool). nat (outside) 1
192.168.10.0 255.255.255.0
access-group 100 in interface outside
route outside 0.0.0.0 0.0.0.0 172.16.1.2 1
timeout xlate 3:00:00
timeout conn 1:00:00 half-closed 0:10:00 udp 0:02:00
icmp 0:00:02
timeout sunrpc 0:10:00 h323 0:05:00 h225 1:00:00 mgcp
0:05:00 mgcp-pat 0:05:0
timeout sip 0:30:00 sip_media 0:02:00 sip-invite 0:03:00
sip-disconnect 0:02:
timeout uauth 0:05:00 absolute
group-policy clientgroup internal
```

| ! Create an internal group policy "clientgroup."                                                                                                    |
|----------------------------------------------------------------------------------------------------|
| group-policy clientgroup attributes                                                                                                    |
| vpn-tunnel-protocol webvpn                                                                                                    |
| <pre>! Enable webvpn as tunneling protocol. split-tunnel-<br/>policy tunnelall</pre>                                                                                                    |
| <pre>! Encrypt all the traffic coming from the SSL VPN Clients. webvpn svc required</pre>                                                                                                    |
| <pre>! Activate the SVC under webvpn mode svc keep- installer installed</pre>                                                                                                    |
| <pre>! When the security appliance and the SVC perform a<br/>rekey, they renegotiate ! the crypto keys and<br/>initialization vectors, increasing the security of !<br/>the connection. svc rekey time 30</pre>                                                                                                    |
| Command that specifies the number of minutes from<br>the start of the ! session until the rekey takes<br>place, from 1 to 10080 (1 week). <b>svc rekey method ssl</b>                                                                                                    |
| <pre>! Command that specifies that SSL renegotiation takes place during SVC rekey. username ssluser1 password ZRhW85jZqEaVd5P. encrypted</pre>                                                                                                    |
| <pre>! Create an user account "ssluser1." aaa local authentication attempts max-fail 16</pre>                                                                                                    |
| <pre>! Enable the AAA local authentication. http server<br/>enable http 0.0.0.0 0.0.0.0 inside no snmp-server<br/>location no snmp-server contact snmp-server enable traps<br/>snmp authentication linkup linkdown coldstart tunnel-<br/>group sslgroup type webvpn</pre>                                                                                                    |
| <pre>! Create a tunnel group "sslgroup" with type as WebVPN. tunnel-group sslgroup general-attributes address-pool vpnpool</pre>                                                                                                    |
| <pre>! Associate the address pool vpnpool created. default-group-policy clientgroup</pre>                                                                                                    |
| <pre>! Associate the group policy "clientgroup" created. tunnel-group sslgroup webvpn-attributes</pre>                                                                                                    |
| group-alias sslgroup_users enable                                                                                                    |
| <pre>! Configure the group alias as sslgroup-users. telnet<br/>timeout 5 ssh timeout 5 console timeout 0 ! class-map<br/>inspection_default match default-inspection-traffic ! !<br/>policy-map type inspect dns preset_dns_map parameters<br/>message-length maximum 512 policy-map global_policy<br/>class inspection_default inspect dns preset_dns_map<br/>inspect ftp inspect h323 h225 inspect h323 ras inspect<br/>netbios inspect rsh inspect rtsp inspect skinny inspect<br/>esmtp inspect sqlnet inspect sunrpc inspect tftp inspect<br/>sip inspect xdmcp ! service-policy global_policy global<br/>webvpn</pre> |
| enable outside                                                                                                    |

disk0:/sslclient-win-1.1.4.179.pkg 1

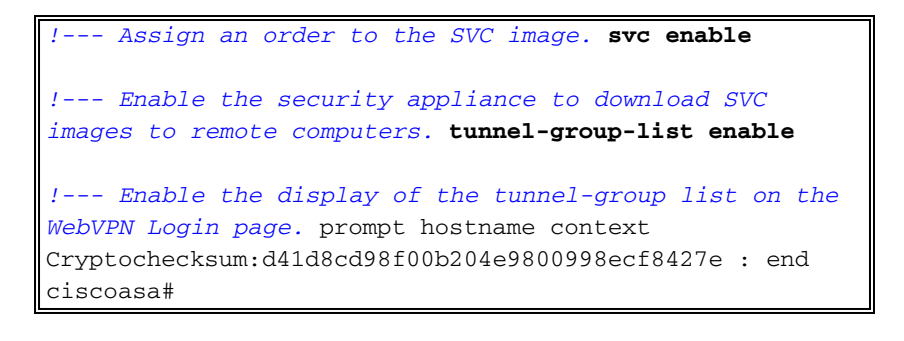

### 使用SVC建立SSL VPN連線

完成以下步驟,以便與ASA建立SSL VPN連線。

1. 在Web瀏覽器的Address欄位中鍵入ASA WebVPN介面的URL或IP地址。例如:

| WebVPN Se       | rvice - Microsoft Internet Explorer              |
|-----------------|--------------------------------------------------|
| File Edit View  | w Favorites Tools Help                           |
| 🕒 Back 🔹 (      | 🔊 - 🖹 🛃 🏠 🔎 Search 🤺 Favorites 🤣 😂 😓 🦓           |
| Address 🙆 http: | s://172.16.1.1/+webvpn+/index.html               |
| CISCO SYSTEM    | ™ WebVPN Service                                 |
|                 | Login                                            |
|                 | Please enter your username and password.         |
|                 | USERNAME:                                        |
|                 | PASSWORD:                                        |
|                 | GROUP: sslgroup_users                            |
|                 | Login Clear                                      |
|                 |                                                  |
|                 |                                                  |
|                 |                                                  |
| 輸入使用者名稱         | 爯和密碼,然後從「組」下拉選單中選擇相應的組。<br>————————————————————— |
|                 | Login                                            |

|                  | Login                    |          |
|------------------|--------------------------|----------|
| Please enter you | r username and password. |          |
| USERNAME:        | ssluser1                 |          |
| PASSWORD:        | •••••                    |          |
| GROUP:           | sslgroup_users           | <b>~</b> |
|                  | Login Clear              |          |

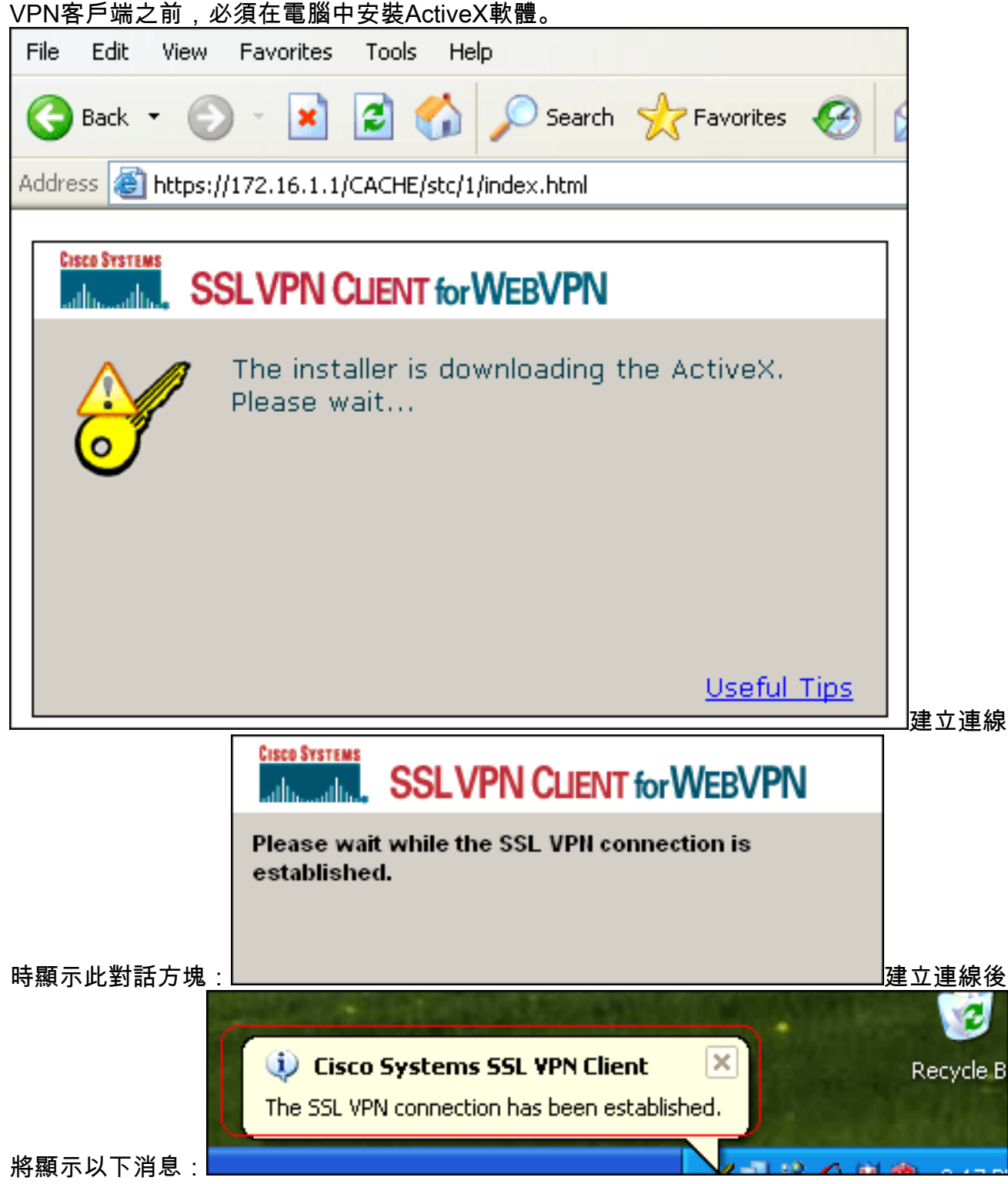

3. 建立連線後,按兩下電腦工作列中出現的黃色按鍵圖示。Cisco Systems SSL VPN Client對話 方塊顯示有關SSL連線的資訊。

| 🥑 Cisco Systems SSL    | VPN Client     |                    |            |
|------------------------|----------------|--------------------|------------|
| CISCO SYSTEMS          | N CLIENT for   | Nebvpn             |            |
| Statistics Route Deta  | ils About      |                    |            |
| Address Information    | n              | SSL Information    |            |
| Server:                | 172.16.1.1     | Cipher:            | 3DES SHA-1 |
| Client:                | 192.168.10.1   | Version:           | TLSv1      |
| Bytes                  |                | Transport Informat | ion        |
| Sent:                  | 5471           | Local LAN:         | Disabled   |
| Received:              | 884            | Split Tunneling:   | Disabled   |
| Frames                 |                | Connection Inform  | ation      |
| Sent:                  | 75             | Time:              | 00:00:35   |
| Received:              | 12             |                    |            |
|                        | Res            | et                 |            |
|                        | Close          | Disconnect         |            |
| of Cisco Systems SSL   | VPN Client     |                    |            |
| CISCO SYSTEMS SSLVP    | N CLIENT for V | VebVPN             |            |
| Statistics Route Detai | S About        |                    |            |
| Local LAN Routes       |                | Secure Routes      |            |
| Network Su             | ibnet Mask     | Network Su         | bnet Mask  |
|                        |                | 0.0.0.0 0.0        | 0.0.0      |
|                        |                |                    |            |
|                        |                |                    |            |
|                        |                |                    |            |
|                        |                |                    |            |
|                        |                |                    |            |
|                        |                |                    |            |
|                        |                |                    |            |
|                        | Close          | Disconnect         |            |

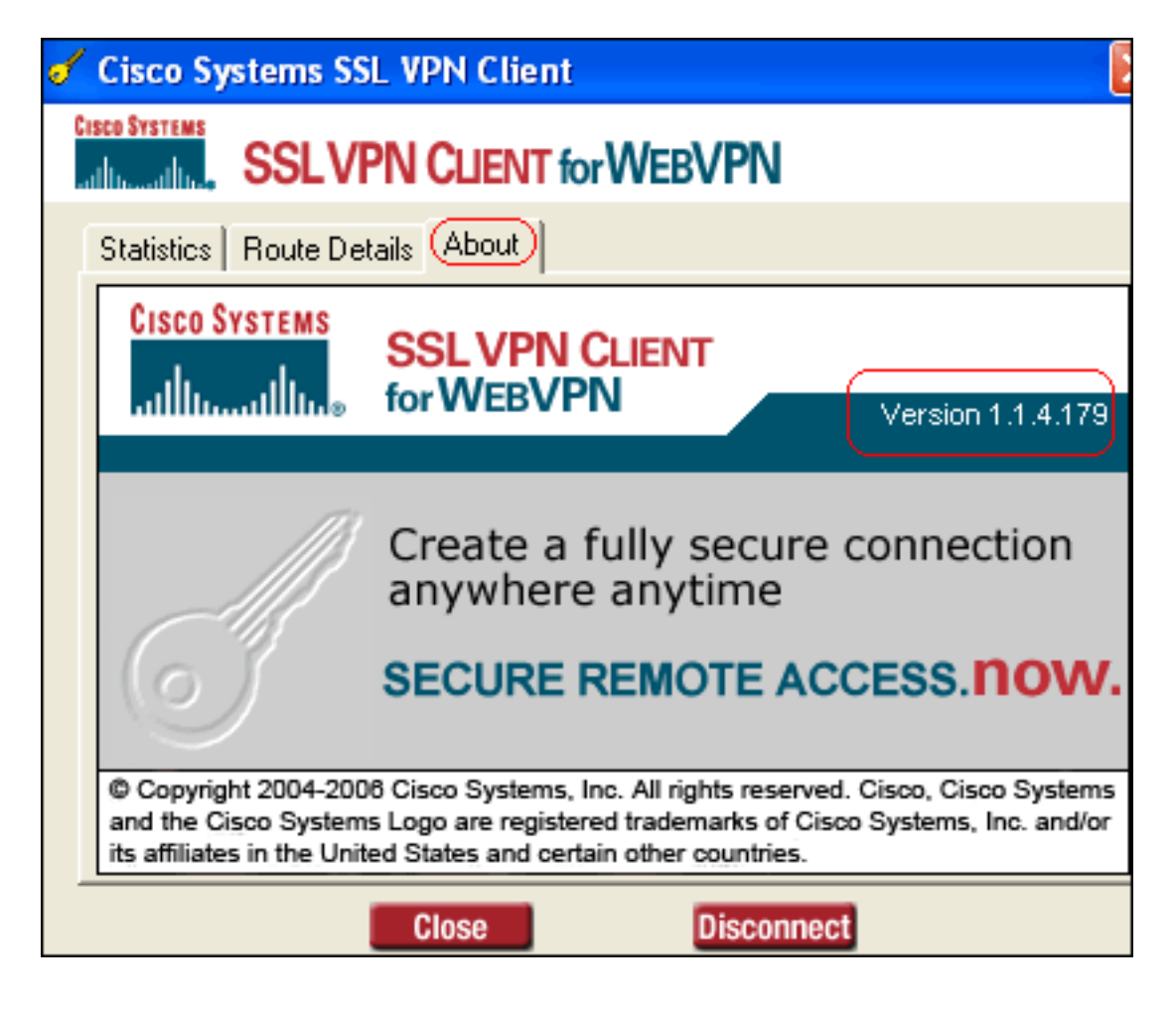

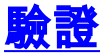

使用本節內容,確認您的組態是否正常運作。

<u>輸出直譯器工具(</u>僅供<u>已註冊</u>客戶使用)(OIT)支援某些show命令。使用OIT檢視show命令輸出的分析

```
0
```

```
show webvpn svc — 顯示儲存在ASA快閃記憶體中的SVC映像。
ciscoasa#show webvpn svc
disk0:/sslclient-win-1.1.4.179.pkg 1
CISCO STC win2k+ 1.0.0
1,1,4,179
Fri 01/18/2008 15:19:49.43
1 SSL VPN Client(s) installed
show vpn-sessiondb svc — 顯示有關當前SSL連線的資訊。
ciscoasa#show vpn-sessiondb svc
```

```
Session Type: SVC
```

```
: ssluser1
Username
            : 1
Index
Assigned IP : 192.168.10.1
                                 Public IP
                                               : 192.168.1.1
Protocol : SVC
                                  Encryption : 3DES
Hashing
           : SHA1
           : 131813
Bytes Tx
                                  Bytes Rx
                                              : 5082
Client Type : Mozilla/4.0 (compatible; MSIE 6.0; Windows NT 5.1; SV1)
Client Ver : Cisco Systems SSL VPN Client 1, 1, 4, 179
Group Policy : clientgroup
```

```
Tunnel Group : sslgroup
Login Time : 12:38:47 UTC Mon Mar 17 2008
Duration : 0h:00m:53s
Filter Name :
```

• show webvpn group-alias — 顯示各種組的已配置別名。 ciscoasa#show webvpn group-alias Tunnel Group: sslgroup Group Alias: sslgroup\_users enabled

 在ASDM中,選擇Monitoring > VPN > VPN Statistics > Sessions以檢視有關ASA中當前 WebVPN會話的資訊。

| Ronitoring > VPN > VPN Statisti | cs > Sessions   | $\mathbf{D}$ |              |                |              |                   |            |
|---------------------------------|-----------------|--------------|--------------|----------------|--------------|-------------------|------------|
| 🖃 🛃 VPN Connection Graphs       | Sessions        |              |              |                |              |                   |            |
| PSec Tunnels                    | Remote          |              |              |                | <b>F</b> 10  |                   | Total      |
| Sessions                        | Access          | LAN-to-LAN   | VVebVPN      | SSL VPN Client | E-mail Proxy | Total             | Cumulative |
| VPN Statistics                  | 0               | 0            | 1            | 0              | 0            | 1                 | 12         |
| Crypto Statistics               | 1               |              |              |                |              |                   |            |
| Compression Statistic           |                 |              |              |                |              |                   |            |
| Clobal IVE ADS as Shat          | Filter By: WebV | 'PN 💌 🔤      | All Sessions | <b>*</b>       |              | Filter            |            |
| NAC Session Summs               |                 |              |              |                |              |                   |            |
|                                 | Username        | e Gi         | roup Policy  | Protocol       |              | Login Time        | Details    |
| Sessions                        | IP Addres       | s Tu         | nnel Group   | Encryptio      | n            | Duration          |            |
| E-E WebVPN                      | ssluser1        | clientgro    | oup          | WebVPN         | 08:49:5      | 52 UTC Thu Mar 20 | 2 Logout   |
| SSO Statistics                  | 192.168.1.1     | ssigrou      | 9            | 3DES           | 0h:08#       | r14s              |            |
|                                 |                 |              |              |                |              |                   | Ping       |

## <u>疑難排解</u>

本節提供的資訊可用於對組態進行疑難排解。

```
    vpn-sessiondb logoff name <username> — 允許您註銷指定使用者名稱的SSL VPN會話。
ciscoasa#vpn-sessiondb logoff name ssluser1
    Called vpn_remove_uauIth: success!
    webvpn_svc_np_tear_down: no ACL
    NFO: Number of sessions with name "ssluser1" logged off : 1
```

同樣,您可以使用命令**vpn-sessiondb logoff svc**來終止所有SVC會話。**注意:**如果PC進入待機 或休眠模式,SSL VPN連線可以終止。

webvpn\_rx\_data\_cstp webvpn\_rx\_data\_cstp: got message SVC message: t/s=5/16: Client PC is going into suspend mode (Sleep, Hibernate, etc) Called vpn\_remove\_uauth: success! webvpn\_svc\_np\_tear\_down: no ACL

ciscoasa#**show vpn-sessiondb svc** INFO: There are presently no active sessions

• Debug webvpn svc <1-255> — 提供即時WebVPN事件以建立會話。

Ciscoasa#**debug webvpn svc 7** 

```
ATTR_CISCO_AV_PAIR: got SVC ACL: -1
webvpn_rx_data_tunnel_connect
CSTP state = HEADER_PROCESSING
http_parse_cstp_method()
...input: 'CONNECT /CSCOSSLC/tunnel HTTP/1.1'
webvpn_cstp_parse_request_field()
...input: 'Host: 172.16.1.1'
```

```
Processing CSTP header line: 'Host: 172.16.1.1'
webvpn_cstp_parse_request_field()
... input: 'User-Agent: Cisco Systems SSL VPN Client 1, 1, 4, 179'
Processing CSTP header line: 'User-Agent: Cisco Systems SSL VPN Client 1, 1, 4,
179'
Setting user-agent to: 'Cisco Systems SSL VPN Client 1, 1, 4, 179'
webvpn_cstp_parse_request_field()
...input: 'X-CSTP-Version: 1'
Processing CSTP header line: 'X-CSTP-Version: 1'
Setting version to '1'
webvpn_cstp_parse_request_field()
... input: 'X-CSTP-Hostname: tacweb'
Processing CSTP header line: 'X-CSTP-Hostname: tacweb'
Setting hostname to: 'tacweb'
webvpn_cstp_parse_request_field()
... input: 'X-CSTP-Accept-Encoding: deflate; q=1.0'
Processing CSTP header line: 'X-CSTP-Accept-Encoding: deflate;q=1.0'
webvpn_cstp_parse_request_field()
...input: 'Cookie: webvpn=16885952@10@1205757506@D4886D33FBF1CF236DB5E8BE70B1486
D5BC554D2 '
Processing CSTP header line: 'Cookie: webvpn=16885952@10@1205757506@D4886D33FBF1
CF236DB5E8BE70B1486D5BC554D2 '
Found WebVPN cookie: 'webvpn=16885952@10@1205757506@D4886D33FBF1CF236DB5E8BE70B1
486D5BC554D2 '
WebVPN Cookie: 'webvpn=16885952@10@1205757506@D4886D33FBF1CF236DB5E8BE70B1486D5B
C554D2'
Validating address: 0.0.0.0
CSTP state = WAIT_FOR_ADDRESS
webvpn_cstp_accept_address: 192.168.10.1/0.0.0.0
CSTP state = HAVE_ADDRESS
No subnetmask... must calculate it
SVC: NP setup
webvpn_svc_np_setup
SVC ACL Name: NULL
SVC ACL ID: -1
SVC ACL ID: -1
vpn_put_uauth success!
SVC: adding to sessmgmt
SVC: Sending response
CSTP state = CONNECTED
```

 在ASDM中,選擇Monitoring > Logging > Real-time Log Viewer > View以檢視即時事件。這些 示例顯示了通過ASA 172.16.1.5在Internet中的SVC 192.168.10.1和Web伺服器10.2.2.2之間的 會話資訊。

| Save Clear M<br>Clear M<br>Fiber<br>tination IP<br>No tran<br>No tran<br>No tran<br>No tran<br>No tran<br>No tran | Color Settings                                                             | or udp src outs<br>or udp src outs<br>or udp src outs                                     | Show Rule                                                                                                 | Show De     O 1/138 dst insid     0.1/1027 dst insid                                                                                | tals ? Help<br>e:192.168.10.255<br>de:10.77.244.193                                                                                                  | Description                                                                                                    |                                                                                                    |                                                                                                    |
|----------------------------------------------------------------------------------------------------|----------------------------------------------------------------------------|-------------------------------------------------------------------------------------------|----------------------------------------------------------------------------------------------------|----------------------------------------------------------------------------------------------------|----------------------------------------------------------------------------------------------------|----------------------------------------------------------------------------------------------------|----------------------------------------------------------------------------------------------------|----------------------------------------------------------------------------------------------------|
| tination IP<br>No tran<br>No tran<br>No tran<br>No tran<br>2 Built inb                                            | Show Al Find:                                                              | or udp sno outs<br>or udp sno outs<br>or udp sno outs                                     | ide 192.168.1<br>ide:192.168.1                                                                            | 0.1/138 dst insid<br>0.1/1027 dst insi                                                                                              | e:192.168.10.254<br>de:10.77.244.193                                                                                                    | Description                                                                                                    |                                                                                                    | _                                                                                                    |
| Ination IP No tran<br>No tran<br>No tran<br>No tran<br>2 Built inb                                                | slation group found fi<br>slation group found fi<br>slation group found fi | or udp src outs<br>or udp src outs<br>or udp src outs                                     | ide: 192.168.1<br>ide: 192.168.1                                                                          | 0.1/138 dist insid<br>0.1/1027 dist insi                                                                                            | e:192.168.10.255<br>de:10.77.244.193                                                                                                    | Description                                                                                                    |                                                                                                    | _                                                                                                    |
| No tran<br>No tran<br>No tran<br>No tran<br>2 Built inb                                                           | slation group found fi<br>slation group found fi<br>slation group found fi | or udp sno outs<br>or udp sno outs<br>or udp sno outs                                     | ide: 192.168.1<br>ide: 192.168.1                                                                          | 0.1/138 dist insid<br>0.1/1027 dist insi                                                                                            | e:192.168.10.255<br>de:10.77.244.193                                                                                                    | 5/138                                                                                                    |                                                                                                    | *                                                                                                    |
| No tran<br>No tran<br>2 Built inb                                                                                 | slation group found fi<br>slation group found fi                           | or udp sno outs<br>or udp sno outs                                                        | ide:192.168.1                                                                                             | 0.1/1027 dst insi                                                                                                    | de:10.77.244.193                                                                                                    | 1453                                                                                                    |                                                                                                    |                                                                                                    |
| 2 Built inb                                                                                                    | slation group found f                                                      | or udp src outs                                                                           | He 100 168 1                                                                                              |                                                                                                    |                                                                                                    | 100                                                                                                    |                                                                                                    |                                                                                                    |
| 2 Built inb                                                                                                    | a red T/CD comparties                                                      |                                                                                           | 490.102.100.1                                                                                             | 0.1/1028 dst insi                                                                                                    | de:10.77.244.193                                                                                                    | 3/53                                                                                                    |                                                                                                    |                                                                                                    |
| A. C                                                                                                    | ound for connection                                                        | 1902 for outsi                                                                            | de:192.168.10                                                                                             | ).1/1100 (172.16                                                                                                    | .1.5/1025) to out                                                                                                    | ,<br>side:10.2.2.2/80 (1                                                                                                    | 0.2.2.2/80) (ssluser1                                                                                                    |                                                                                                    |
| 1.5 Built dy                                                                                                    | namic TCP translation                                                      | from outside:1                                                                            | 92.168.10.1/1                                                                                             | 100 to outside:1                                                                                                    | 72.16.1.5/1025                                                                                                    |                                                                                                    |                                                                                                    |                                                                                                    |
| No tran                                                                                                    | slation group found fo                                                     | or udp src outs                                                                           | ide:192.168.1                                                                                             | 0.1/138 dst insid                                                                                                    | e:192.168.10.255                                                                                                    | 5/138                                                                                                    |                                                                                                    |                                                                                                    |
| No tran                                                                                                    | slation group found fo                                                     | or udp src outs                                                                           | ide:192.168.1                                                                                             | 0.1/1027 dst insi                                                                                                    | de:10.77.244.193                                                                                                    | V53                                                                                                    |                                                                                                    |                                                                                                    |
| No tran                                                                                                    | slation group found fo                                                     | or udp src outs                                                                           | ide:192.168.1                                                                                             | 0.1/1028 dist insi                                                                                                    | de:10.77.244.193                                                                                                    | v63                                                                                                    |                                                                                                    |                                                                                                    |
| No tran                                                                                                    | slation aroup found fo                                                     | or udo src outs                                                                           | ide:192.168.1                                                                                             | 0.1/1027 dist insi                                                                                                    | de:10.77.244.193                                                                                                    | <b>15</b> 3                                                                                                    |                                                                                                    | ×                                                                                                    |
| ry to see the expl                                                                                                | anation                                                                    |                                                                                           |                                                                                                    |                                                                                                    |                                                                                                    |                                                                                                    |                                                                                                    | ×                                                                                                    |
| Action Details                                                                                                    |                                                                            |                                                                                           |                                                                                                    |                                                                                                    |                                                                                                    |                                                                                                    |                                                                                                    |                                                                                                    |
| reserving 0 Ale                                                                                                   | ts \varTheta Critical                                                      | 😣 Errors                                                                                  | 1. Warnings                                                                                               | 🗼 Notificatio                                                                                                    | ns 🔒 Inform                                                                                                    | ational 📀 Deb                                                                                                    | sugging                                                                                                    |                                                                                                    |
|                                                                                                    | ry to see the explanation Details                                          | ry to see the explanation<br>Action Details<br>rgencies <b>O</b> Alerts <b>O</b> Critical | ry to see the explanation<br>Action Details<br>rgencies <b>O</b> Alerts <b>@</b> Critical <b>@</b> Errors | ry to see the explanation<br>Action Details<br>rgencies <b>O</b> Alerts <b>@</b> Critical <b>&amp;</b> Errors <b>&amp;</b> Warnings | ry to see the explanation<br>Action Details<br>rgencies <b>O</b> Alerts <b>@</b> Critical <b>@</b> Errors <b>A</b> . Warnings <b>A</b> . Notificatio | ry to see the explanation<br>Action Details<br>rgencies <b>O</b> Alerts <b>O</b> Critical <del>©</del> Errors <u>A</u> Warnings <u>A</u> Notifications <u>A</u> Inform | ry to see the explanation<br>Action Details<br>rgencies <b>O</b> Alerts <b>O</b> Critical <b>O</b> Errors <b>A</b> Warnings <b>A</b> Notifications <b>A</b> Informational <b>P</b> Det | ry to see the explanation<br>Action Details<br>rgencies <b>O</b> Alerts <b>O</b> Critical <b>O</b> Errors <b>A</b> Warnings <b>A</b> Notifications <b>A</b> Informational <b>P</b> Debugging |

## 相關資訊

- Cisco 5500系列調適型安全裝置支援頁面
- 單臂公共網際網路VPN的PIX/ASA 7.x和VPN客戶端配置示例
- 帶ASDM的ASA上的SSL VPN客戶端(SVC)配置示例
- 技術支援與文件 Cisco Systems